## Οδηγίες για την δεύτερη γραφική παράσταση

## (από το αρχείο DATA\_Θερμοκρασια\_CO2\_CH4\_2014\_2021)

Ανοίξτε το αρχείο με το όνομα: DATA\_Θερμοκρασια\_CO2\_CH4\_2014\_2021

Παρουσιάζει τις μετρήσεις από τον Φεβρουάριο του 2014 έως τον Δεκέμβριο του 2021 (συνολικά 8 έτη)

- για τη μέση θερμοκρασία κάθε μήνα (στήλες A & B),
- τη συγκέντρωση του διοξειδίου του άνθρακα CO<sub>2</sub> μετρημένη σε ppm (part per million) (στήλες D & E) και
- τη συγκέντρωση του μεθανίου CH<sub>4</sub> μετρημένη σε ppb (part per billion) (στήλες G & H)

Πάμε να δημιουργήσουμε τρεις γραφικές παραστάσεις χρησιμοποιώντας αυτές τις μετρήσεις:

Τα βήματα είναι αντίστοιχα με την πρώτη γραφική παράσταση

- Μαρκάρετε τις δύο πρώτες στήλες με τα δεδομένα
- Από την καρτέλα "Insert", επιλέξτε γραφική παράσταση (x,y)
- Και από τις επιλογές που ανοίγει καλύτερα πάρτε "Scatter with Straight Lines and Markers"

Έχετε την γραφική παράσταση που προκύπτει: Θερμοκρασίες από Φεβρουάριο 2014 έως Δεκέμβριο 2021.

Έχει ανοίξει η καρτέλα "Design".....

```
επιλέξτε το "Quick Layout".....
```

και από εκεί επιλέξτε την επιλογή Linear (το κουτάκι με τα διάσπαρτα σημεία στη γραφική και την βέλτιστη ευθεία που προκύπτει από αυτά τα σημεία)

Πρέπει να πάρετε την ακόλουθη Γραφική:

(Μεγαλώστε και πάλι το μήκος της γραφικής παράστασης και βάλτε τίτλους στους άξονες.)

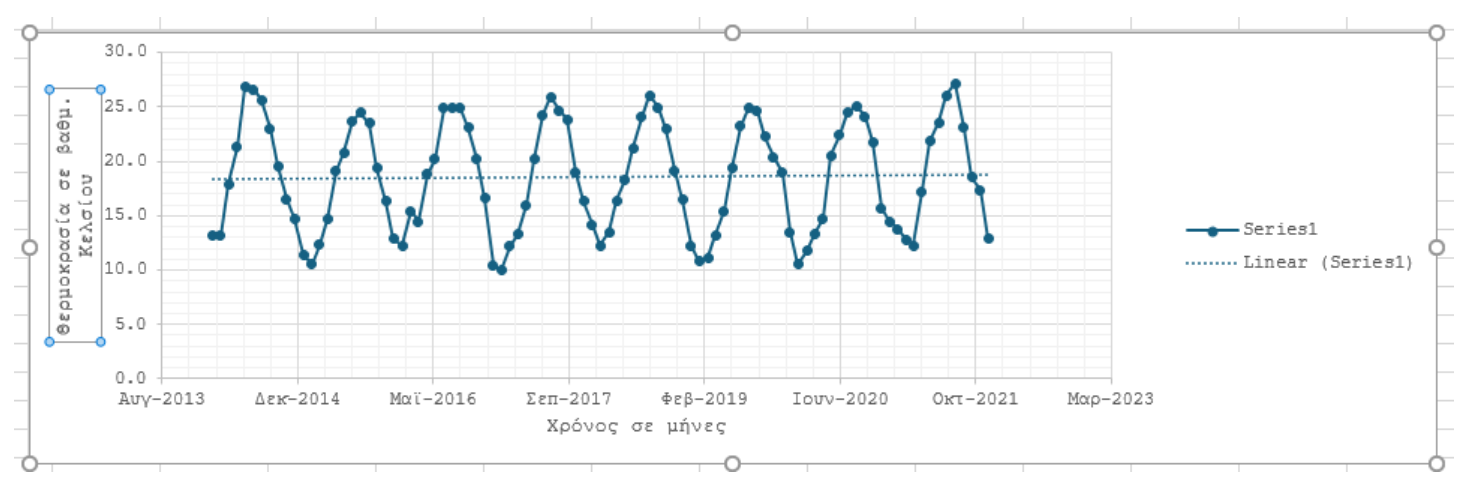

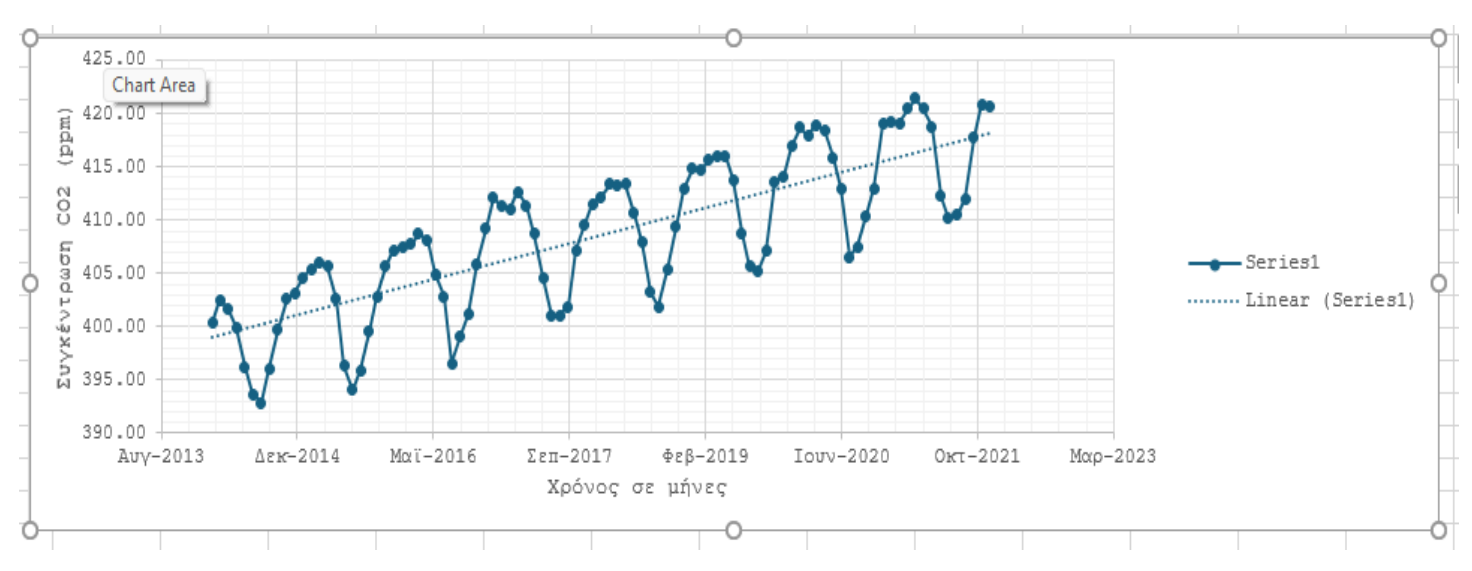

Μαρκάρετε τις στήλες D & E και δημιουργήστε την ακόλουθη γραφική παράσταση:

Και τέλος μαρκάρετε τις στήλες G & H και δημιουργήστε την ακόλουθη γραφική παράσταση:

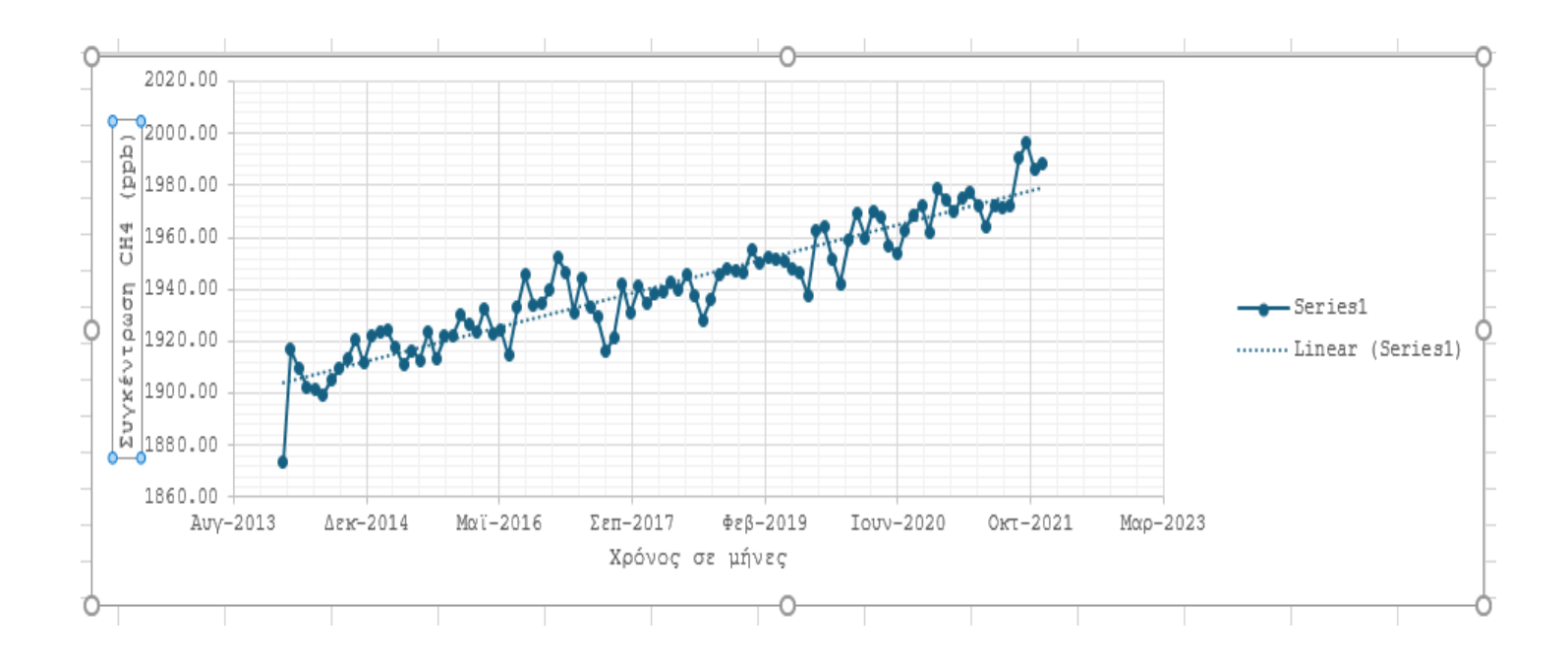

Τελική εικόνα:

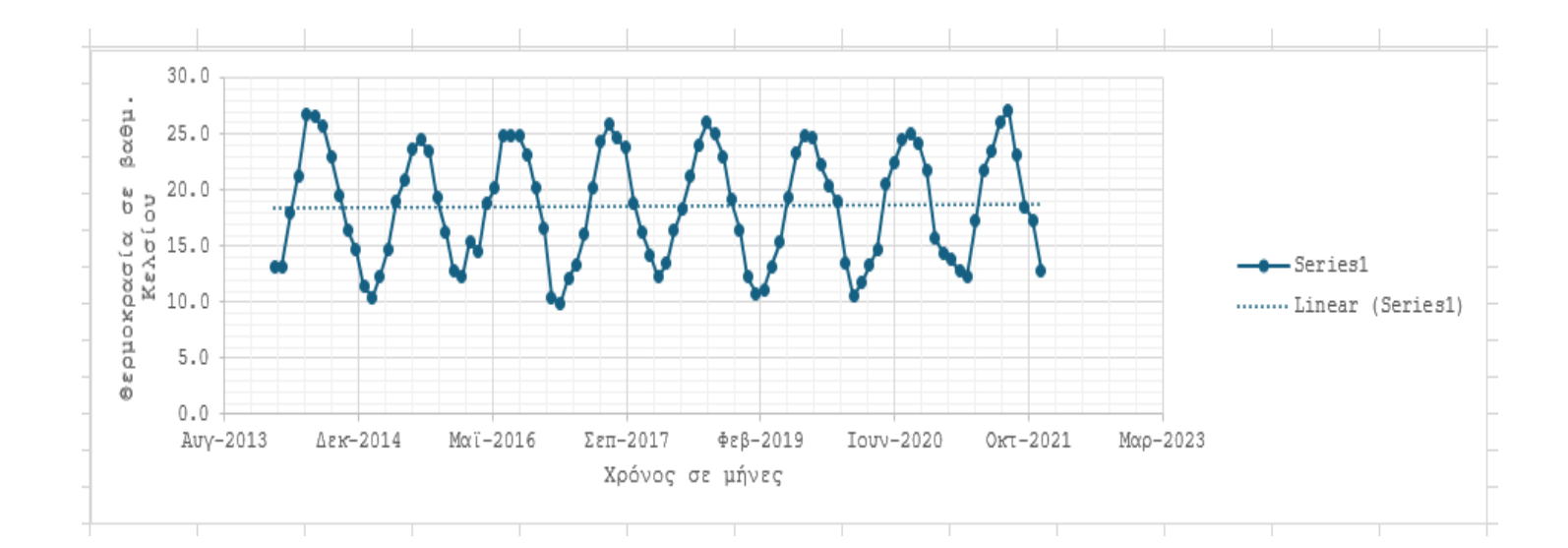

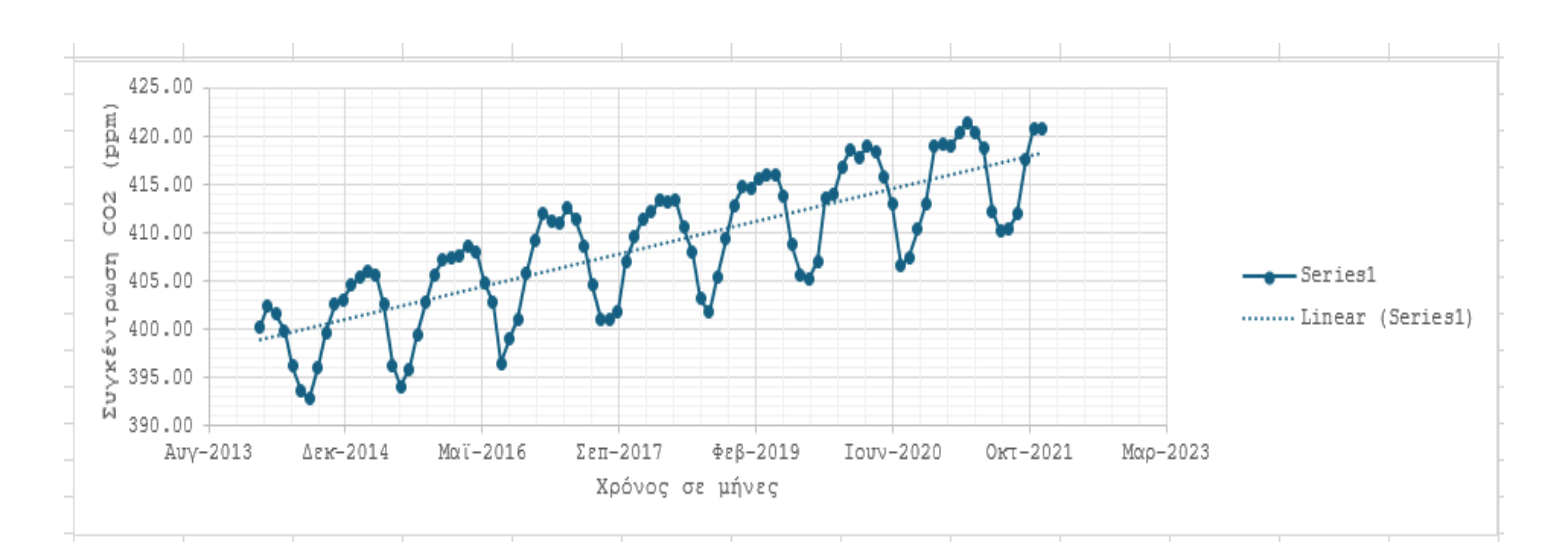

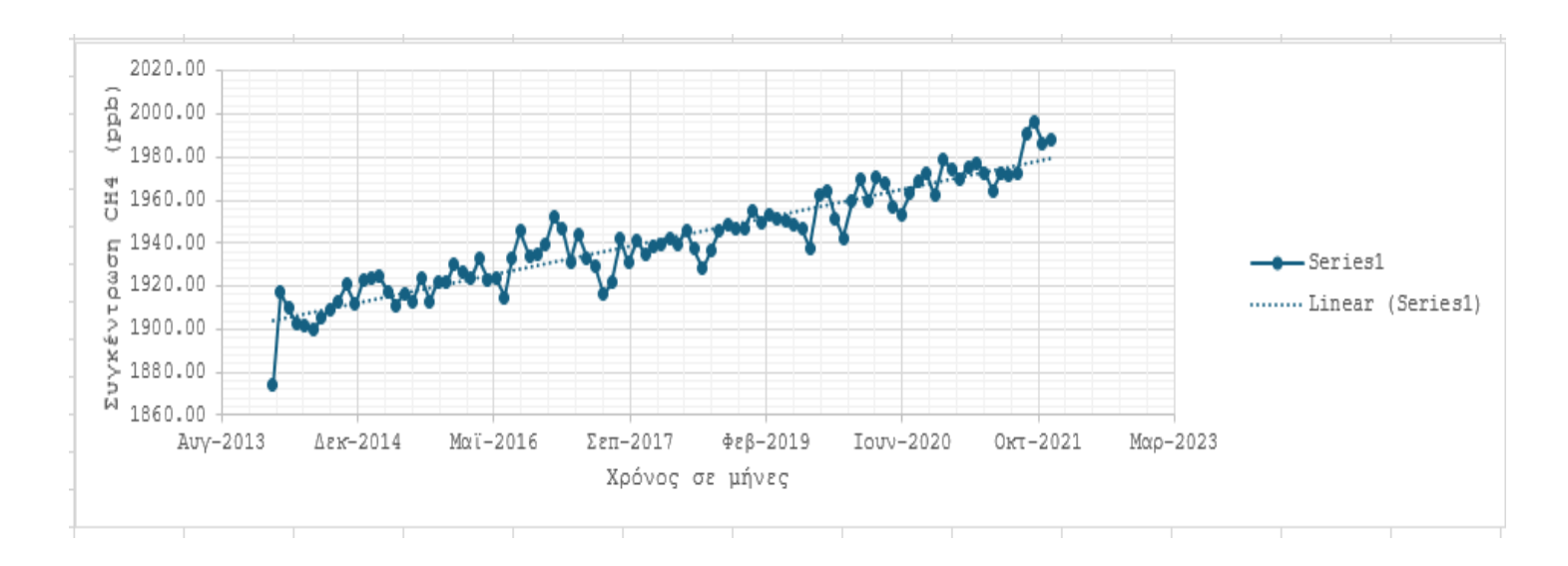